Square レジと BS80 シリーズ<BS801D-CW・BS802D-CW 以下 BS80 シリーズに省略>の接続について 1.iPad の中から設定を開いて Bluetooth をオンにしてください。 BS80 シリーズの方は、SCAN ボタンを 3 秒以上押して頂き、 離していただくと電源が入ります。 電源が入った後に、iPad 上の Bluetooth 画面に BS80\*\*\*\*と表示されます。

表示されましたらタップして頂ければ接続済みとなります。

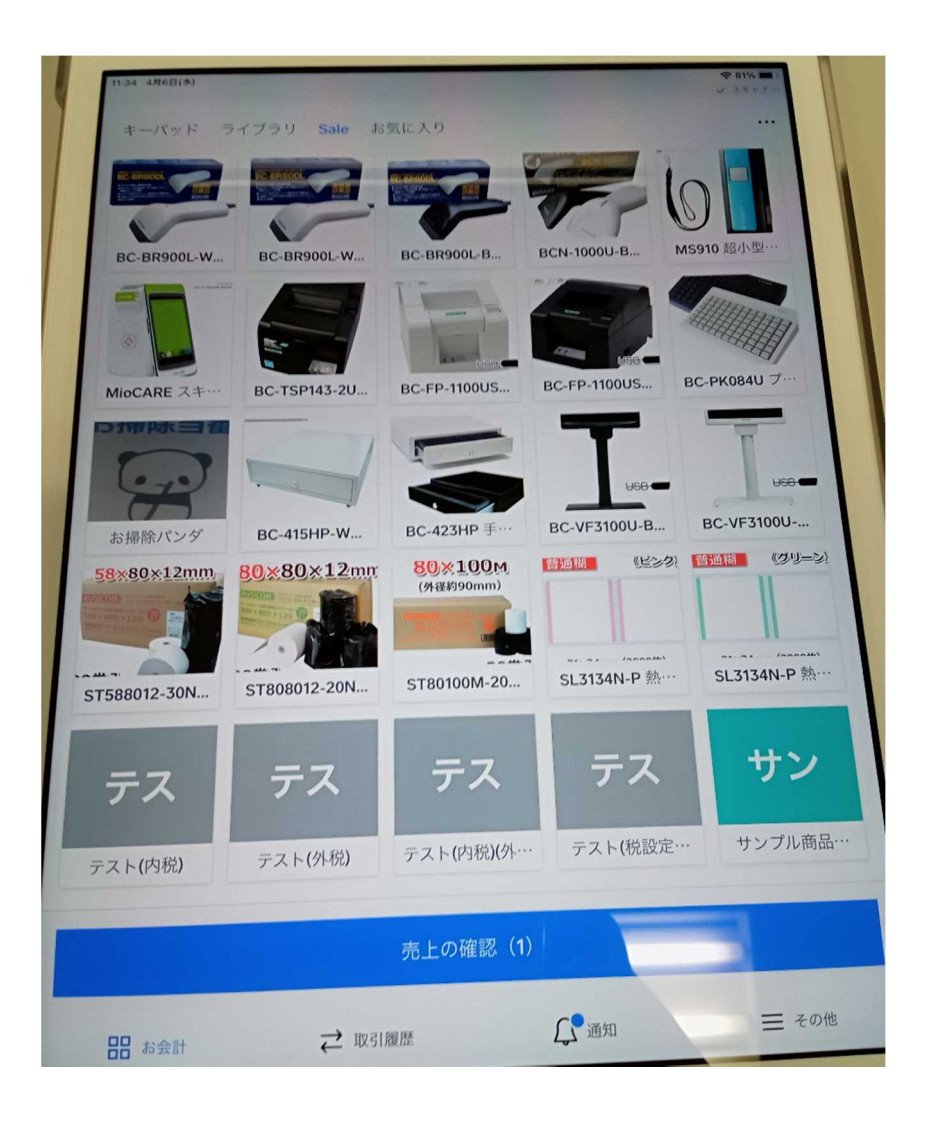

BS80 シリーズで読み取ると

検索されその後タップする必要があります。

※下記図面のように"青枠に売上の確認"と表示され、売上に反映しません。

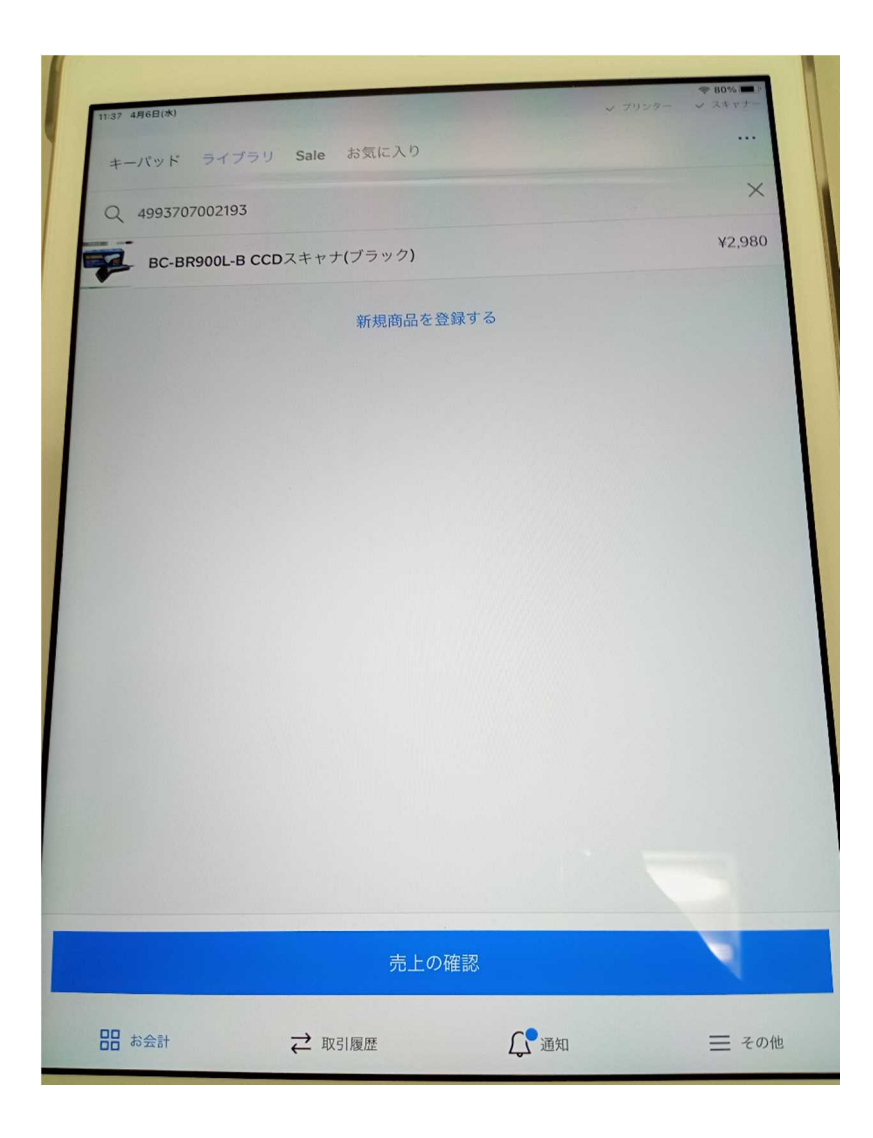

その後、検索表示されましたらタップしていただくと売上欄に追加されます。